## Startseite | TC Orth/Donau | powered by eTennis.at (tennisplatz.info)

## 1. Schritt "Anmelden" https://orth.tennisplatz.info TC Orth/Donau (Demo) **eTENNIS** TC Orth/Donau iInfo 🕘 Reservierung 💊 Forderung 🏆 Turnier Anmelden News Mannschaften Veranstaltungen Registrierung **Startseite** TC Orth bald bei e-tennis aktuelle Termine Liebe Mitglieder! 1. Runde gegen TC Deutsch Wagram 2, Damen Grenzland, Mit dem Saisonstart 2023 wird euch das Online Buchungssystem von e-tennis zur Verfügung stehen. Orth an der Donau Alle Platzreservierung sind dann nur mehr online möglich, Informationen über Platzsperren nach Samstag, 15. April 2023 14:00 - 19:00 Uhr Regen usw. bekommt ihr immer zeitnah per E-Mail auf euer Smartphone... nähere Informationen folgen. 1. Runde gegen Prottes 2, Herren 1 Grenzland, Orth an der Donau Mit sportlichen Grüßen, Sonntag, 16. April 2023 09:00 - 14:00 Uhr Euer Vorstand 1. Runde gegen TC Haringsee 1, Herren 2 Grenzland , Haringsee Markus Breuer, 27. Februar 2023 Sonntag, 16. April 2023 09:00 - 17:00 Uhr weitere News im Archiv ATP Masters Miami: Carlos Alcaraz - "Ich spüre den Druck nicht allzu sehr" a tennis "Bewusste Entscheidung": Novak Djokovic kann mit Absagen gut leben » tennis WTA Miami: Laura Siegemund gewinnt, Tamara Korpatsch ausgeschieden a tennis

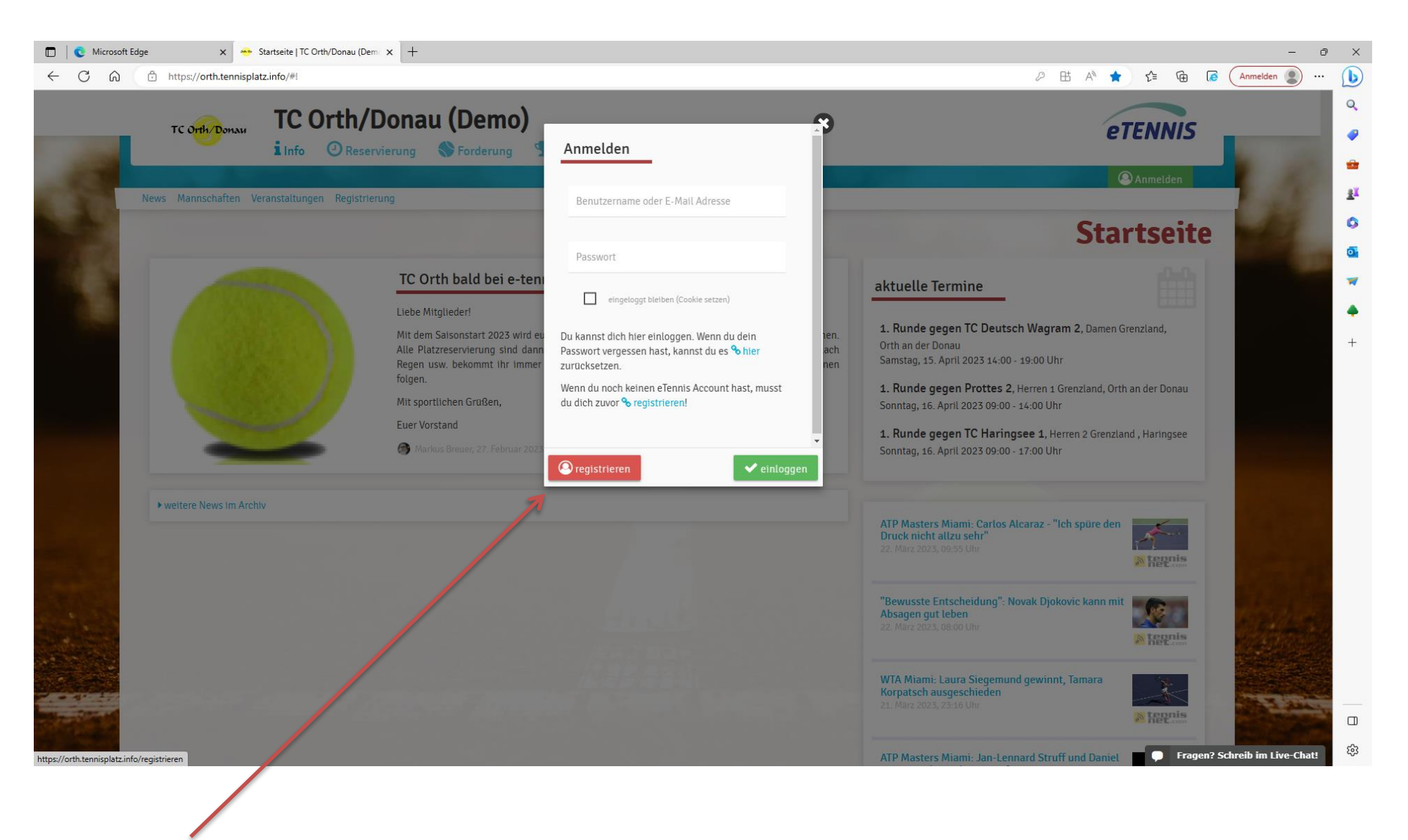

2. Schritt – "registrieren"

| https://orth.tennisplatz                                                                                                    | .info/registrieren                                                                                       | P 🗄 A <sup>A</sup> 🏠 🏂 🐻 🚺 Anmelden |                         |
|----------------------------------------------------------------------------------------------------|----------------------------------------------------------------------------------------------------|-------------------------------------|-------------------------|
| TC OTH/Donau (Demo)                                                                                                    |                                                                                                    |                                     | eTENNIS                 |
|                                                                                                    |                                                                                                    |                                     | (C) Anmelden            |
|                                                                                                    |                                                                                                    |                                     | Registrierung           |
| Dein neuer eTennis Account                                                                                                    |                                                                                                    |                                     |                         |
| Deine Registrierung ist <b>ein</b>                                                                                                    | <b>malig</b> für <b>eTennis</b> notwendig.                                                               |                                     |                         |
| Danach kannst du dich bei<br><b>Adresse</b> oder deinem <b>Benu</b>                                                                                                    | allen Vereinen und Anlagen, die eTennis nutzer<br><b>tzernamen</b> und deinem <b>Passwort</b> anmelden.  | n, mit deiner <b>E-Mail</b>         |                         |
| Zugangsdaten                                                                                                    |                                                                                                    |                                     |                         |
| E-Mail Adresse                                                                                                    |                                                                                                    |                                     |                         |
| markus.breuer@aon.at                                                                                                    | Benutzername                                                                                             | 0                                   |                         |
| Diese E-Mail Adresse wird bereits<br>dich her einloggen oder einen we<br>dieser Adresse anliegen. Verwendt<br>Kennwort für den Login. Die Pass<br>E-Mail steht jedoch nicht mehr zu | verwendet Du kannst<br>teren Account mit<br>Benutzermanne und<br>work-Reset Fuhktion per<br>r Verfägung. |                                     |                         |
| Passwort                                                                                                    | ① Passwort wiederholen                                                                                   | 0                                   |                         |
| Meine Profildaten                                                                                                    |                                                                                                    |                                     |                         |
| Vorname                                                                                                    | ① Nachname                                                                                               | 0                                   |                         |
| Handy                                                                                                    | 7                                                                                                    |                                     |                         |
| <b>—</b> 0664 123456                                                                                                    | Telefon                                                                                                  |                                     | ~~~                     |
| Geschlecht                                                                                                    | Geburtstag                                                                                               |                                     |                         |
| weiblich                                                                                                    | ▼ Tag Monat                                                                                              |                                     | Fragen? Schreib im Live |
|                                                                                                    |                                                                                                    |                                     |                         |

3. Schritt – unbedingt eine aktuelle Emailadresse verwenden, Infos zu Platzsperren und Platzreservierungen kommen per Email;

Vollständiger Vorname und Nachname angeben, wird im Wochenplan (sichtbar nur für Mitglieder) bei der Stunde so dargestellt. Handynummer ist nicht notwendig

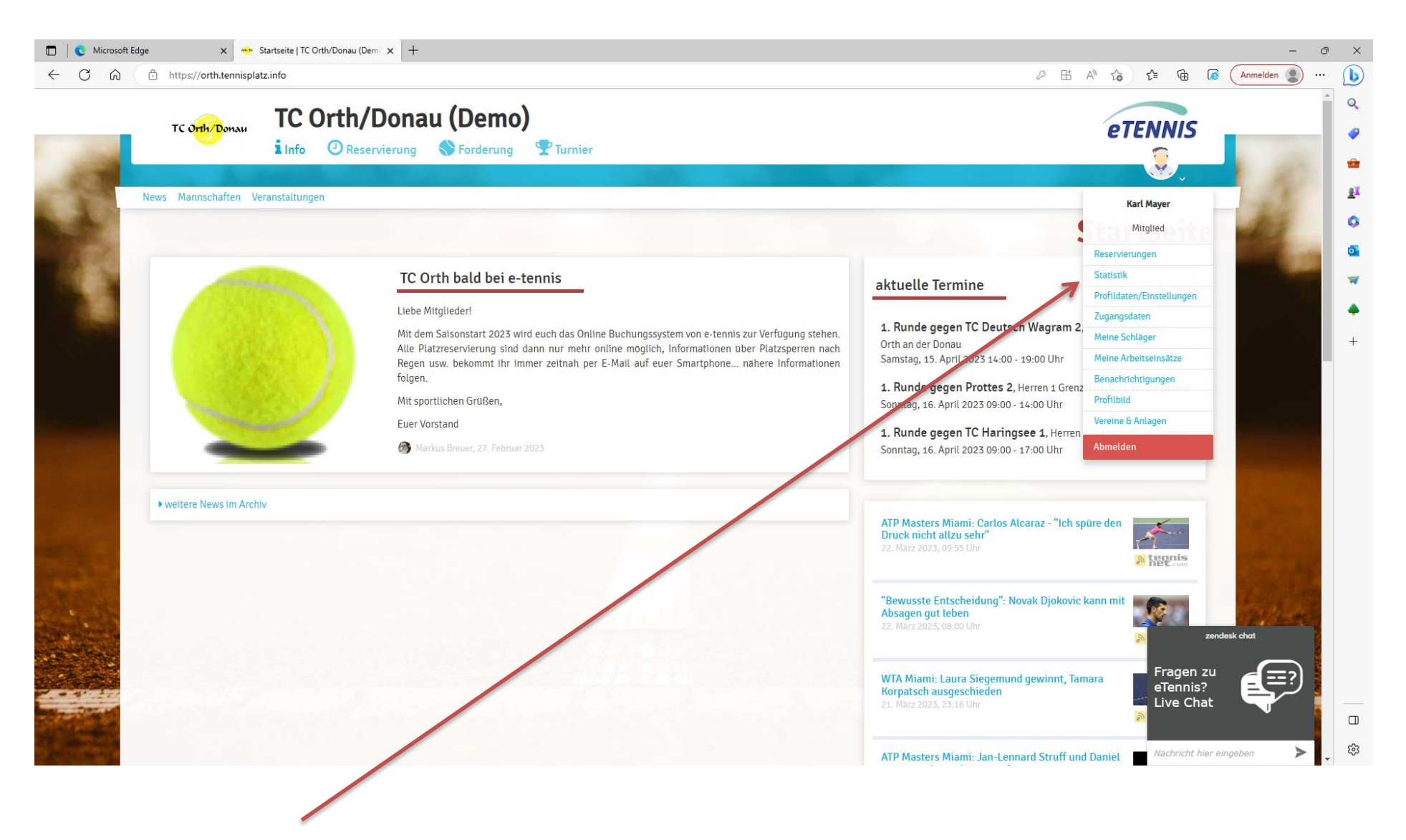

Hier kann man Infos zu seinem Profil abrufen bzw. Änderungen bei Email etc. vornehmen

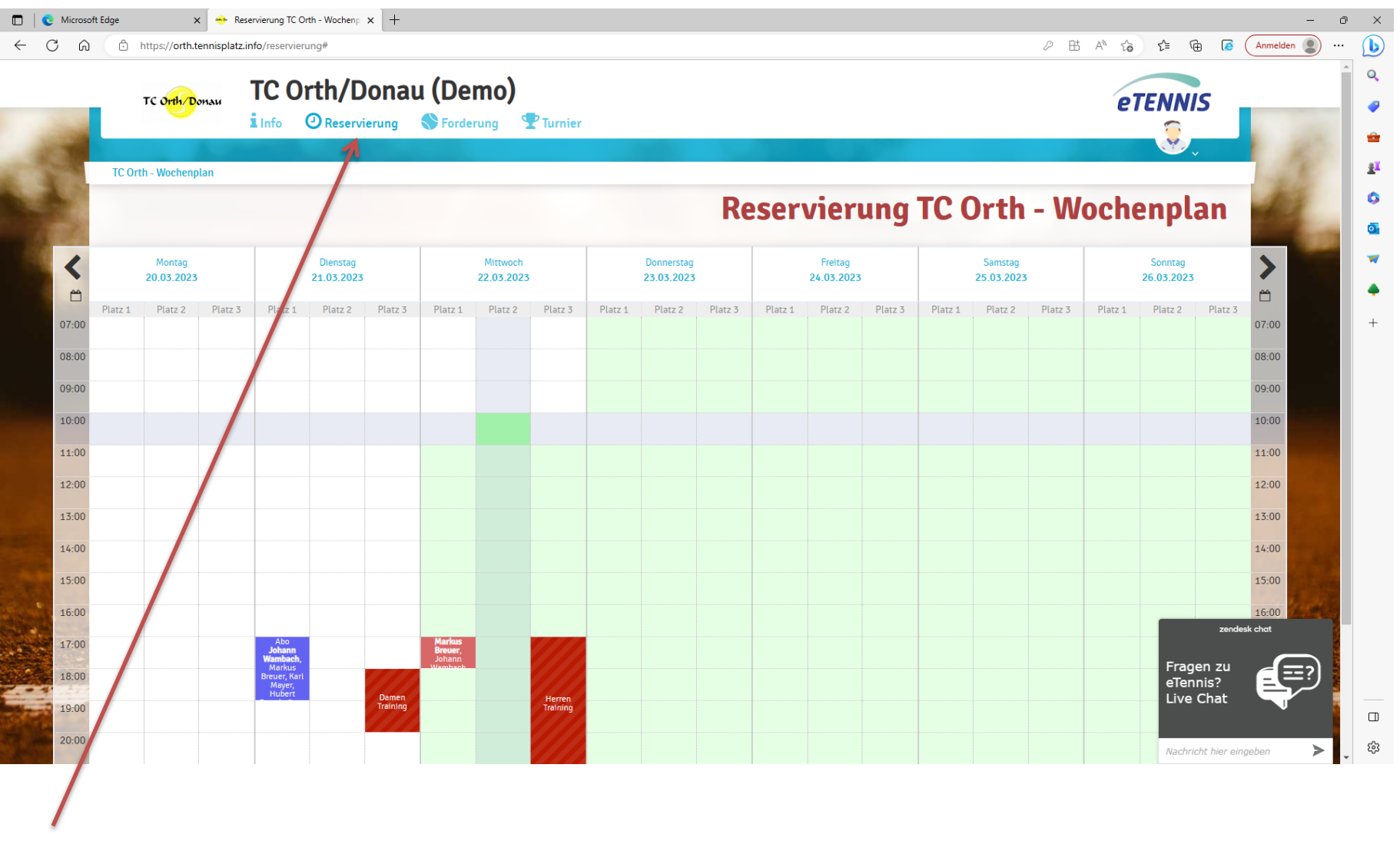

4. Schritt – Stunden buchen; über "Reservierungen" kann man seine Stunden (im gewohnten Umfang) reservieren.

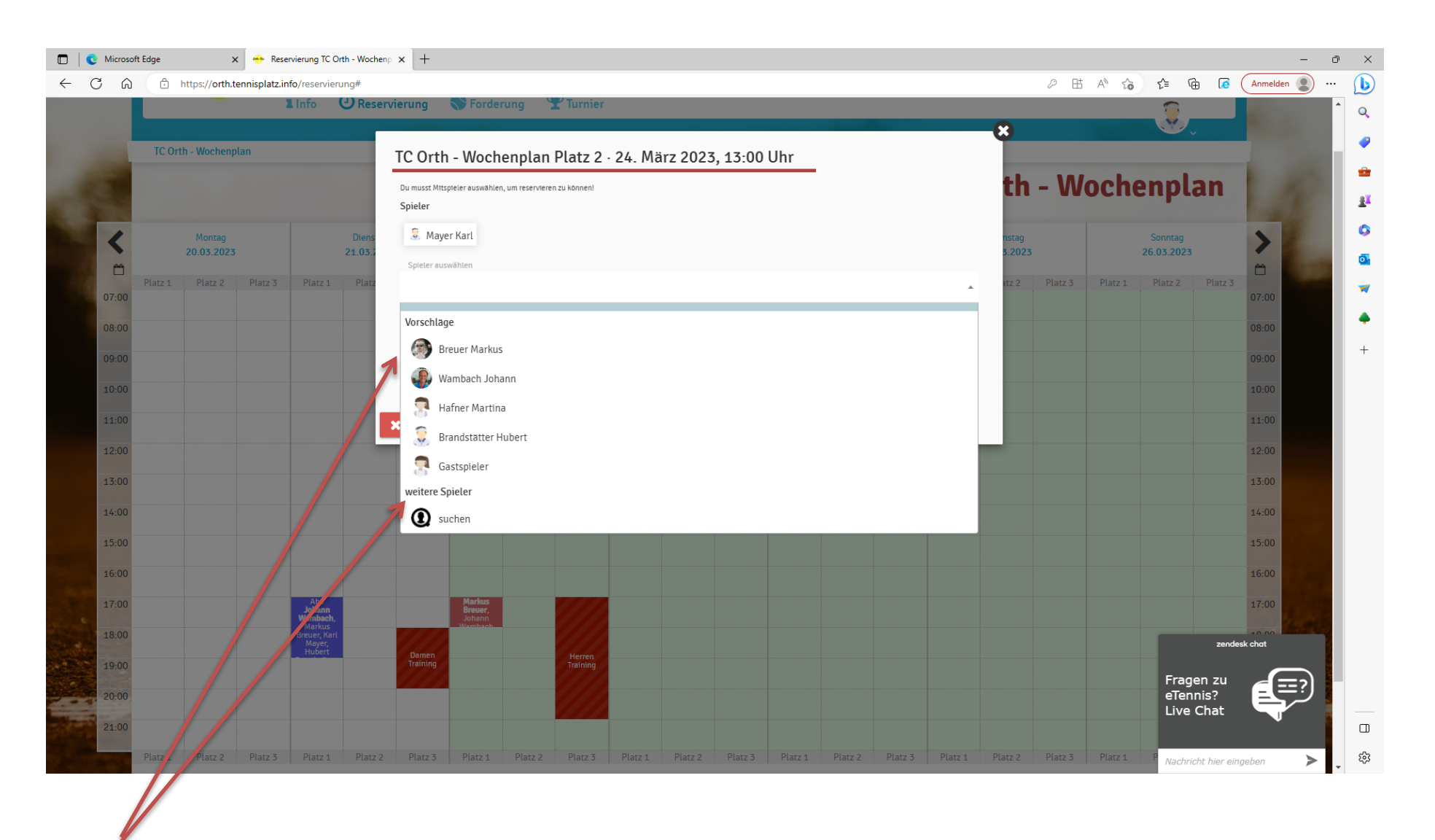

5. Schritt – "Spieler auswählen", alle Mitglieder sind in der Zeile zu finden, sollte man mit einem "Gast" spielen, bitte "Gastspieler" auswählen

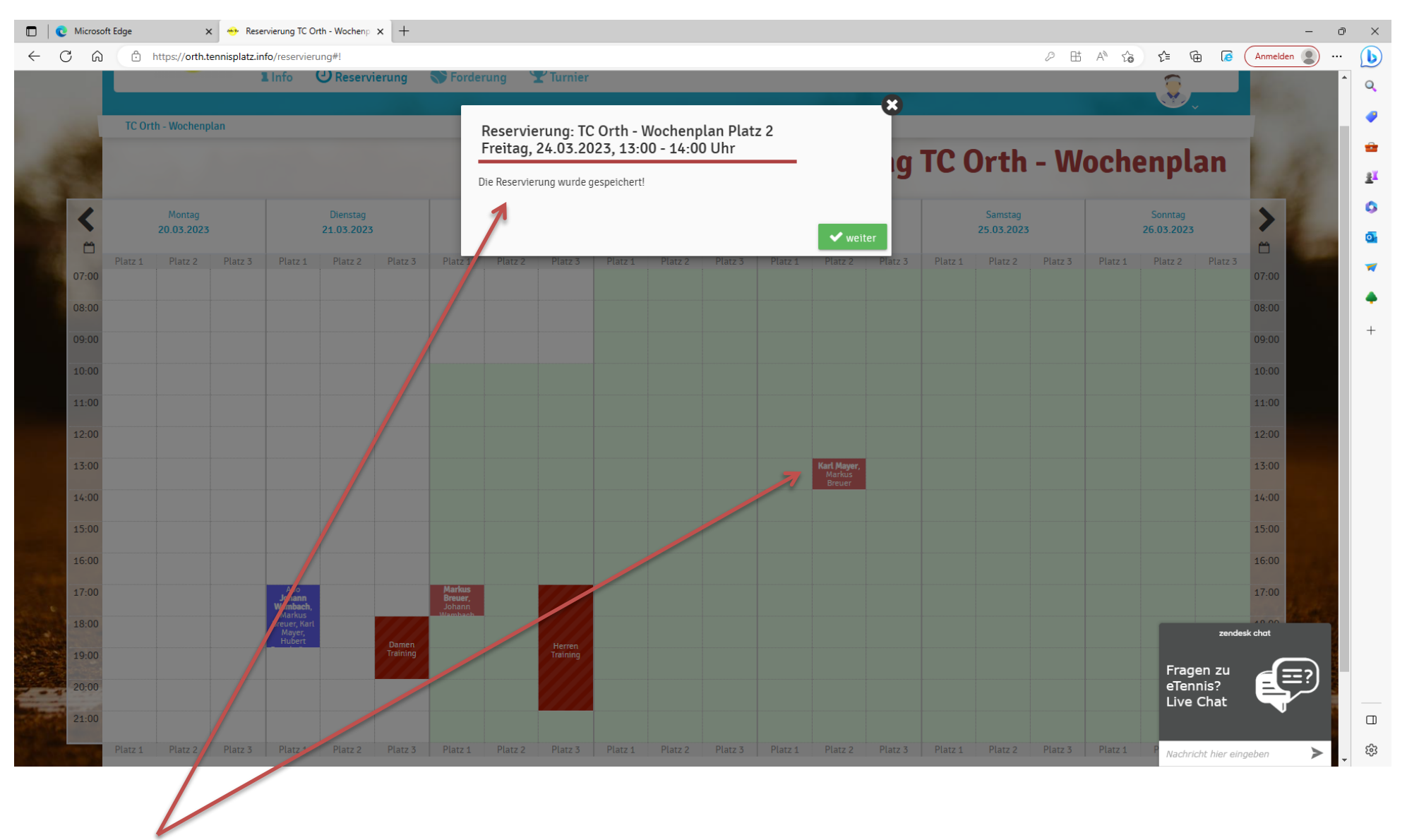

6. Schritt – "Speichern", Reservierung wurde gespeichert und ist im Wochenplan eingetragen;

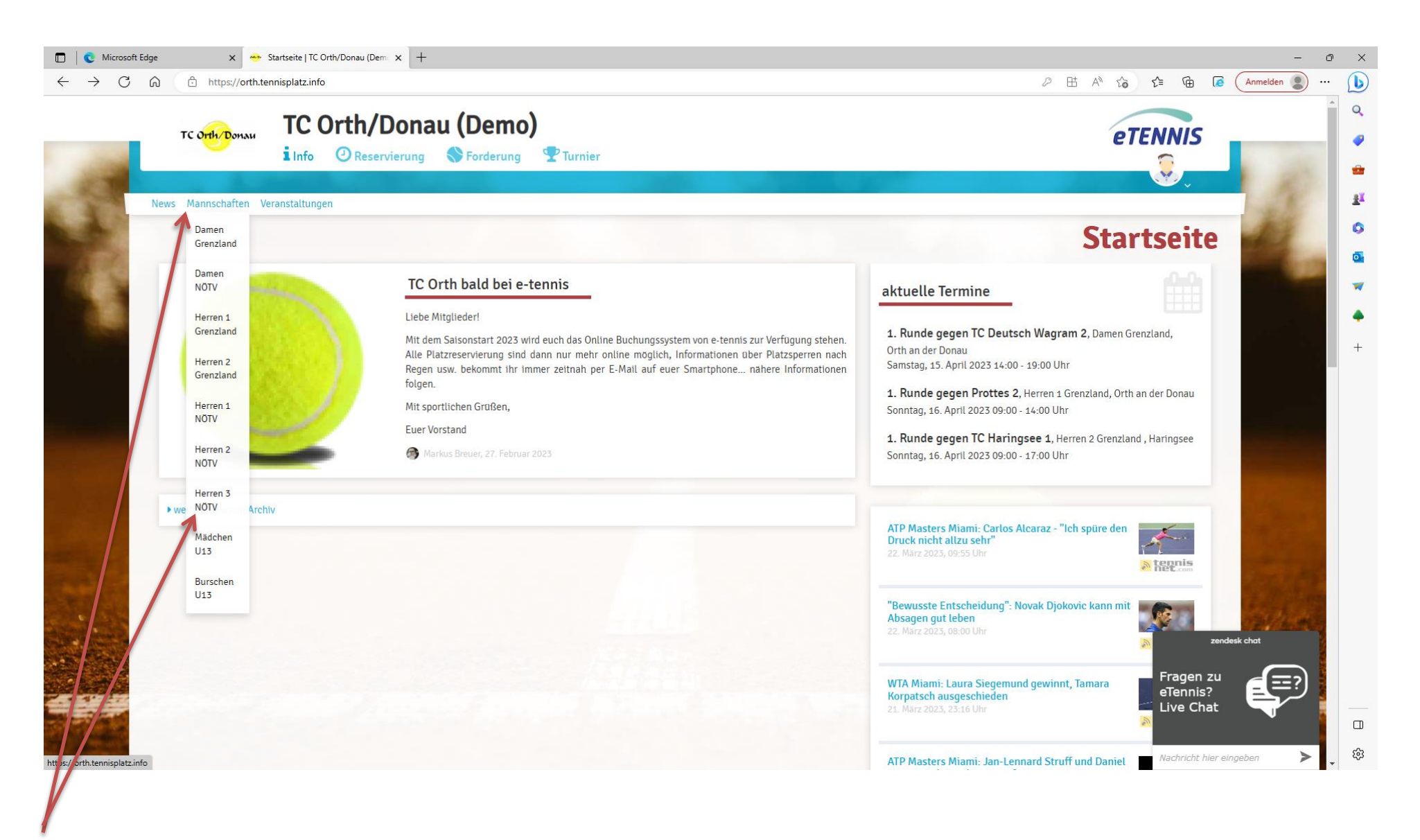

Infos zu den Mannschaften findet man hier.

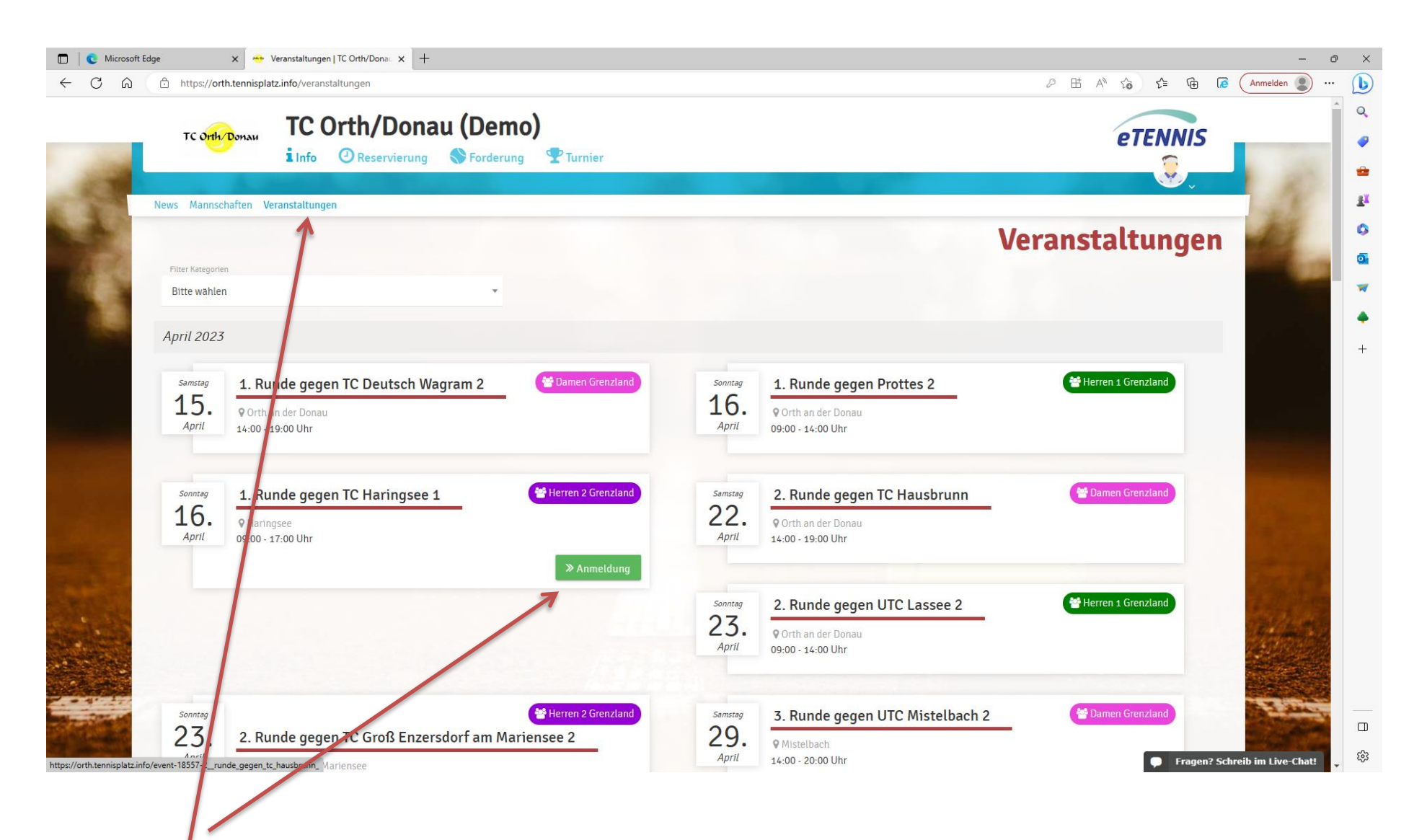

Unter "Veranstaltungen" findet man alle Termine der Damen und Herren Meisterschaft. Wo man genannt ist, steht der Button "Anmeldung"

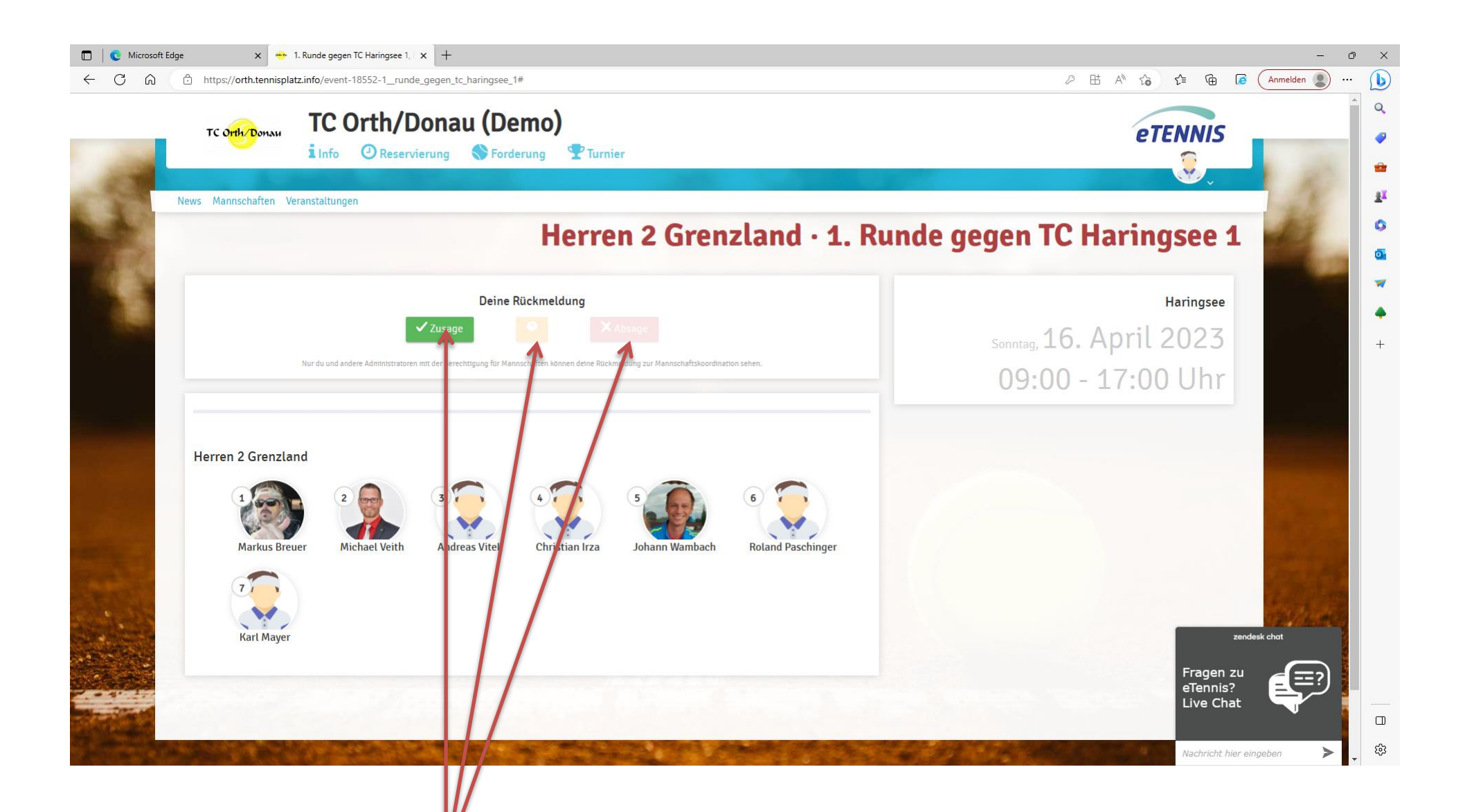